Quick Start Guide 00825-0600-4410, Rev AB October 2020

# **Emerson Wireless 1410S Gateway**

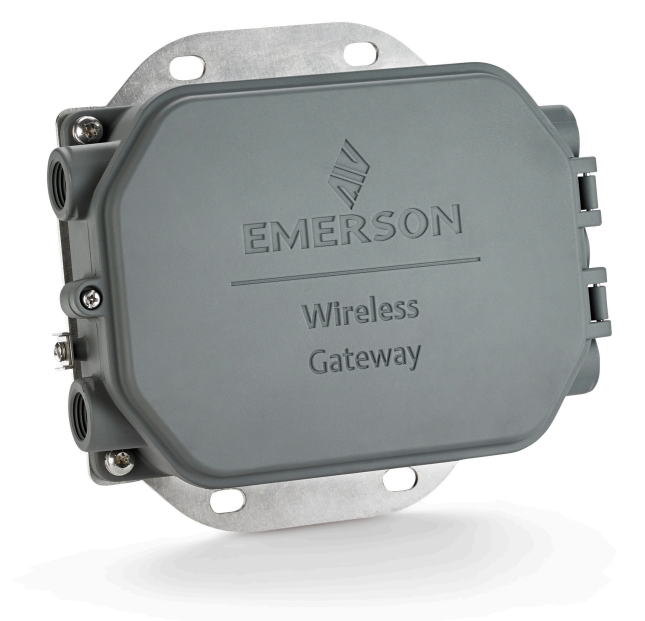

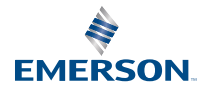

### Safety messages

### NOTICE

This guide provides basic guidelines for the Emerson Wireless 1410S Gateway. It does not provide instructions for diagnostics, maintenance, service, or troubleshooting. Refer to the Emerson Wireless Gateway 1410S Reference Manual for more information and instructions. The manuals and this guide are available electronically on Emerson.com/Rosemount.

# **A** WARNING

#### **Explosion hazard**

Do not make or break any connections to the Gateway while circuits are live unless area is known to be non-hazardous.

#### Explosions could result in death or serious injury

Installation of device in an explosive environment must be in accordance with appropriate local, national, and international standards, codes, and practices. Review the Product Certifications section for any restrictions associated with a safe installation.

Avoid contact with leads and terminals. High voltage that may be present on leads can cause electrical shock.

#### Potential electrostatic charging hazard.

The Gateway enclosure is aluminum. Use care in handling and cleaning when in explosive environments to avoid an electrostatic discharge.

#### Repair/maintenance

If the device is not functioning under the manufactured specified operations, see the troubleshooting guide in the Emerson Gateway manual. If these troubleshooting options are not sufficient, contact the factory.

#### Physical access

Unauthorized personnel may potentially cause significant damage to and/or misconfiguration of end users' equipment. This could be intentional or unintentional and needs to be protected against.

Physical security is an important part of any security program and fundamental to protecting your system. Restrict physical access by unauthorized personnel to protect end users' assets. This is true for all systems used within the facility.

# **A**CAUTION

#### Equipment conformance

Protection may be impaired if the device is used in a manner not specified by the manufacturer.

#### Contents

| Wireless planning | 5   |
|-------------------|-----|
| PC requirements   | . 6 |

| Initial connection and configuration | 7  |
|--------------------------------------|----|
| Physical installation                | 17 |
| Software installation (optional)     |    |
| Verify operations                    | 22 |
| Specifications                       | 23 |
| Product certifications               | 25 |
| Reference data                       |    |
|                                      |    |

# 1 Wireless planning

### 1.1 Power up sequence

The Gateway should be installed and functioning properly before power modules are installed in any wireless field devices. Wireless field devices should also be powered up in order of proximity from the Gateway beginning with the closest. This will result in a simpler and faster network installation.

### 1.2 Gateway redundancy

If the wireless Gateway was ordered with redundancy (Gateway Redundancy code RD), refer to Appendix D in the Emerson Wireless Gateway Reference Manual for additional installation instructions.

# 2 PC requirements

# 2.1 Operating system (optional software only)

For security setup. Microsoft<sup>®</sup> supported Windows<sup>™</sup> operating systems are acceptable. Some examples are shown below:

- Microsoft Windows Server 2019 (Standard Edition), Service Pack 2
- Windows 10 Enterprise, Service Pack 1

# 2.2 Applications

Configuration of the Gateway is done through a secure web interface. Recent versions of the following browsers are supported:

- Chrome<sup>™</sup> browser
- Mozilla Firefox<sup>®</sup>
- Microsoft Edge

# 2.3 Hard disk space

- AMS Wireless Configurator: 1.5 GB
- Gateway Setup CD: 250 MB

# 3 Initial connection and configuration

To configure the Gateway, a local connection between a computer and the Gateway needs to be established.

### **Powering the Gateway**

For the Emerson 1410S, bench top power will be needed to power the Gateway by wiring a 10.5–30 VDC (24 VDC if configured with I.S. isolators) power source.

An Emerson 1410S Gateway powered with PoE operates in a voltage range of 44-57V. It is controlled by the 802.3af standard

### Figure 3-1: Emerson 1410S Gateway Wiring

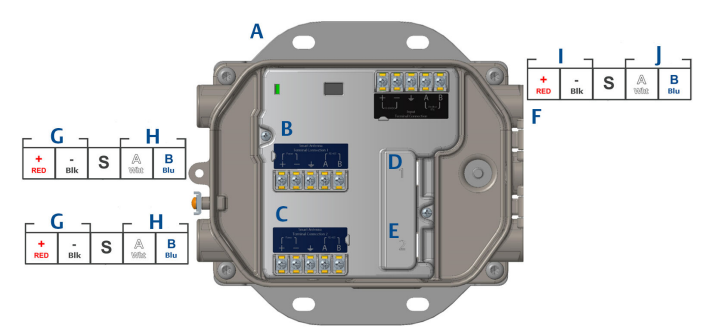

- A. Mounting plate
- B. Antenna terminal 1 power and data connections
- C. Antenna terminal 2 power and data connections
- D. Ethernet port 1. When this port is activated, the factory IP address is 192.168.1.10.
- E. Ethernet port 2. When this port is activated, the factory IP address is 192.168.2.10.
- F. Emerson 1410S power and serial connections
- G. Power output
- H. RS-485 comm
- I. 10.5 to 30 VDC power input
- J. Serial modbus

# **A** WARNING

### Conduit/cable entries

The conduit/cable entries in the transmitter housing use a ½–14 NPT thread form. When installing in a hazardous location, use only appropriately listed or Ex certified plugs, glands, or adapters in cable/conduit entries.

Installer to ensure external conduit/cable fittings are Type 4X rated or better (C22.2 No 94.2/UL 50E requirement).

# 3.1 Establishing a connection

Connect the PC/laptop to the Ethernet 1 (Primary) receptacle on the Gateway using an Ethernet cable.

# 3.2 Windows 7

### Procedure

1. Click the **Internet Access icon** on the bottom right of the screen.

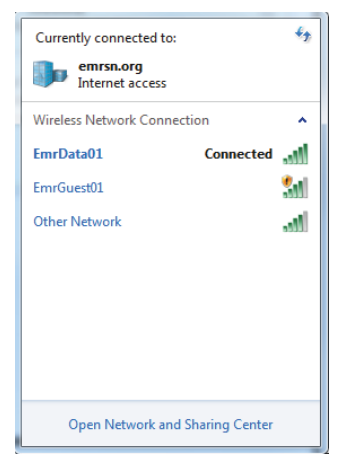

- 2. Select the Network and Sharing Center.
- 3. Select Local Area Connection.

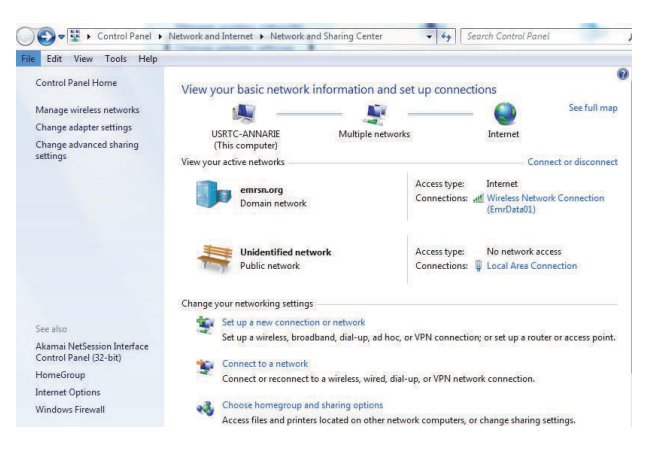

- 4. Select Properties.
- 5. Select Internet Protocol Version 4 (TCP/IPv4) → Properties.

| vetworking                                      | Sharing                                                                                                    |                                                                                                    |                                                                                                    |                                                                  |  |
|-------------------------------------------------|----------------------------------------------------------------------------------------------------|----------------------------------------------------------------------------------------------------|----------------------------------------------------------------------------------------------------|------------------------------------------------------------------|--|
| Connect u                                       | ising:                                                                                                    |                                                                                                    |                                                                                                    |                                                                  |  |
| 🔮 Inte                                          | l(R) Etheme                                                                                                    | t Connection                                                                                                    | 1218-LM                                                                                                 |                                                                  |  |
| This conn                                       | ection uses                                                                                                    | the following it                                                                                                    | tems:                                                                                                   | Configure.                                                       |  |
|                                                 | Client for Mic<br>QoS Packet<br>File and Print                                                                       | rosoft Network<br>Scheduler<br>er Sharing for                                                                                                  | ks<br>Microsoft Ne                                                                                      | tworks                                                           |  |
|                                                 | diament Dest.                                                                                                    | 110 - 0                                                                                                    | (TOD 40.0)                                                                                              |                                                                  |  |
| 7                                               | nternet Proto                                                                                                    | col Version 6                                                                                                    | (TCP/IPv6)                                                                                              | 1                                                                |  |
|                                                 | nternet Proto<br>ink-Layer To                                                                                        | ocol Version 6<br>ocol Version 4<br>opology Disco                                                                                              | (TCP/IPv6)<br>(TCP/IPv4)<br>very Mapper                                                                 | 1/O Driver                                                       |  |
|                                                 | nternet Proto<br>ink-Layer To<br>ink-Layer To                                                                        | acol Version 6<br>acol Version 4<br>apology Disco<br>apology Disco                                                                             | (TCP/IPv6)<br>(TCP/IPv4)<br>very Mapper<br>very Respon                                                  | 1/O Driver<br>der                                                |  |
|                                                 | nternet Proto<br>ink-Layer To<br>ink-Layer To<br>ink-Layer To                                                        | Col Version 6<br>Col Version 4<br>Dipology Disco<br>Dipology Disco                                                                             | (TCP/IPv6)<br>(TCP/IPv4)<br>very Mapper<br>very Respon                                                  | 1/O Driver<br>der<br>Properties                                  |  |
| Inst<br>Descript                                | ntemet Proto<br>internet Proto<br>ink-Layer Tr<br>ink-Layer Tr<br>tall                                               | Col Version 6<br>Col Version 4<br>Opology Disco<br>Opology Disco                                                                               | (TCP/IPv6)<br>(TCP/IPv4)<br>very Mapper<br>very Respon                                                  | 1/O Driver<br>der<br>Properties                                  |  |
| Inst<br>Descript<br>Transm<br>wide ar<br>across | nternet Proto<br>ink-Layer Tr<br>ink-Layer Tr<br>tall<br>tall<br>ton<br>ission Contro<br>ea network<br>diverse inter | Col Version 6<br>Docol Version 4<br>Oppology Disco<br>Oppology Disco<br>Uninst<br>Uninst<br>Ol Protocol/Int<br>protocol that p<br>connected ne | (TCP/IPv6)<br>(TCP/IPv4)<br>very Mapper<br>very Respon<br>all<br>emet Protoco<br>rovides com<br>tworks. | 1/O Driver<br>der<br>Properties<br>ol. The default<br>munication |  |

### Note

If the PC/laptop is from another network, record the current IP address and other settings so the PC/laptop can be returned to the original network after the Gateway has been configured.

6. Select the Use the following IP address button.

| ernet Protocol Version                                                             | 4 (TCP/IPv4) Properties                                                                                   |
|------------------------------------------------------------------------------------|----------------------------------------------------------------------------------------------------|
| meral                                                                              |                                                                                                    |
| ou can get IP settings a<br>his capability. Otherwise<br>or the appropriate IP set | ssigned automatically if your network supports<br>, you need to ask your network administrator<br>ttings. |
| Obtain an IP addres                                                                | s automatically                                                                                           |
| • Use the following IP                                                             | address:                                                                                                  |
| IP address:                                                                        | 192.168.1.12                                                                                              |
| Subnet mask:                                                                       | 255.255.255.0                                                                                             |
| Default gateway:                                                                   |                                                                                                    |
| Obtain DNS server a                                                                | ddress automatically                                                                                      |
| • Use the following DN                                                             | IS server addresses:                                                                                      |
| Preferred DNS server:                                                              |                                                                                                    |
| Alternate DNS server:                                                              |                                                                                                    |
| Validate settings up                                                               | Advanced                                                                                                  |
|                                                                                    |                                                                                                    |

- In the *IP address* field, enter 192.168.1.12 (DeltaV Ready enter 10.5.255.12).
- 8. In the *Subnet mask* field, enter 255.255.255.0.
- 9. Select **OK** for both the *Internet Protocol (TCP/IP) Properties* window and the *Local Area Connection Properties* window.

# 3.3 Windows 10

### Procedure

- 1. Select the network icon in the lower right corner.
- 2. Select the Network settings link.

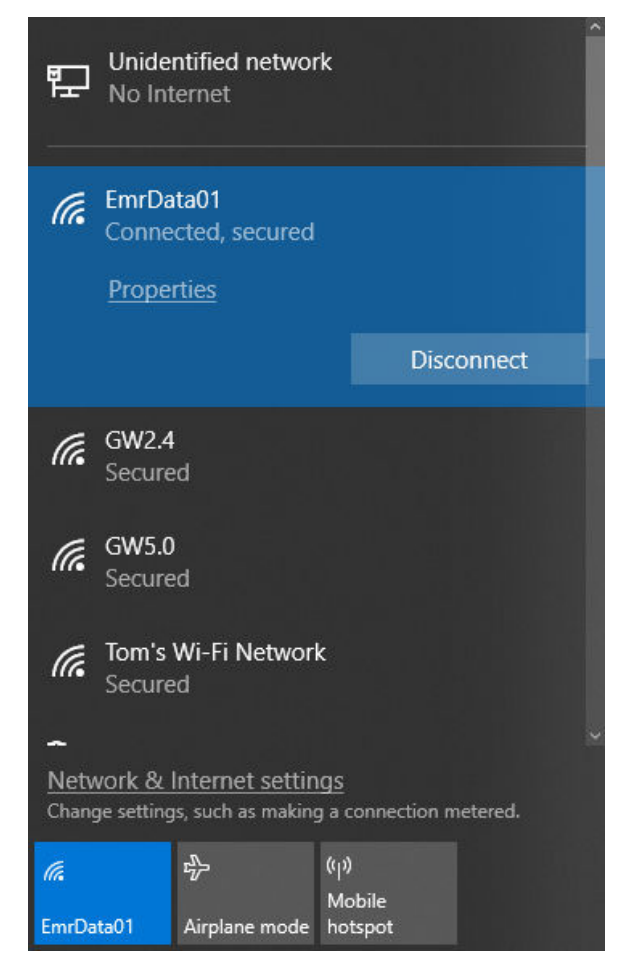

3. Select Change adapter options.

| Settings                        |                                                                                                    |
|---------------------------------|----------------------------------------------------------------------------------------------------|
| ŵ Home                          | Status                                                                                                    |
| Find a setting                  | Network status                                                                                                 |
| Network & Internet              |                                                                                                    |
| 🖨 Status                        |                                                                                                    |
| 🥼 Wi-Fi                         | You're connected to the Internet                                                                               |
| 😨 Ethernet                      | If you have a limited data plan, you can make this network a<br>metered connection or change other properties. |
| 📅 Dial-up                       | Change connection properties                                                                                   |
| % VPN                           | Show available networks                                                                                        |
| t <sup>®</sup> ₂⊳ Airplane mode | Change your network settings                                                                                   |
| 仰》 Mobile hotspot               | Change adapter options<br>View network adapters and change connection settings.                                |
| 🕑 Data usage                    | A Sharing options                                                                                              |
| Proxy                           | For the networks you connect to, decide what you want to share.                                                |
|                                 | Network troubleshooter<br>Diagnose and fix network problems.                                                   |
|                                 | View your network properties                                                                                   |
|                                 | Windows Firewall                                                                                               |
|                                 | Network and Sharing Center                                                                                     |
|                                 | Network reset                                                                                                  |
|                                 |                                                                                                    |

- 4. Right click the network interface connection that the Gateway is plugged into, and select **Properties**.
- 5. Select Internet Protocol Version 4 (TCP/IPv4) → Properties.

| Ethernet 4 Properties                                                                                                    | ×          |
|----------------------------------------------------------------------------------------------------|------------|
| Networking Authentication Sharing                                                                                                    |            |
| Connect using:                                                                                                    |            |
| 🚽 Dell Giga Ethemet                                                                                                    |            |
|                                                                                                    | Configure  |
| This connection uses the following items:                                                                                                    |            |
| VMware Bridge Protocol     P Protocol     P Protocol     P Protocol     P Protocol     P Protocol     P Protocol     Version 4 (TCP/IPv-                                                                                                    | Vetworks   |
| Microsoft Network Adapter Multiplexon     Microsoft LLDP Protocol Driver     <                                                                                                    | r Protocol |
| Adapter Multiplexol     Adapter Multiplexol     Adapter Multiplexol     Adapter Multiplexol     Adapter Multiplexol     Install     Uninstall                                                                                                    | r Protocol |
| Microsoft Network Adapter Multiplexo     Microsoft LLDP Protocol Driver     Install      Description      Transmission Control Protocol/Internet Proto     wide area network protocol that provides co     across diverse interconnected networks. | Properties |

#### Note

If the PC/laptop is from another network, record the current IP address and other settings so the PC/laptop can be returned to the original network after the Gateway has been configured.

6. Select the Use the following IP address button.

| Internet Protocol Version 4 (TCP/IPv4)                                                                                | Properties                                                           | × |
|----------------------------------------------------------------------------------------------------|----------------------------------------------------------------------|---|
| General                                                                                                    |                                                                      |   |
| You can get IP settings assigned auton<br>this capability. Otherwise, you need to<br>for the appropriate IP settings. | natically if your network supports<br>ask your network administrator |   |
| Obtain an IP address automatical                                                                                      | у                                                                    |   |
| • Use the following IP address:                                                                                       |                                                                      |   |
| IP address:                                                                                                    | 192.168.1.11                                                         |   |
| Subnet mask:                                                                                                    | 255 . 255 . 255 . 0                                                  |   |
| Default gateway:                                                                                                    |                                                                      |   |
| Obtain DNS server address autom                                                                                       | natically                                                            |   |
| Use the following DNS server add                                                                                      | resses:                                                              |   |
| Preferred DNS server:                                                                                                 |                                                                      |   |
| Alternate DNS server:                                                                                                 |                                                                      |   |
| Ualidate settings upon exit                                                                                           | Advanced                                                             |   |
|                                                                                                    | OK Cancel                                                            |   |

- 7. In the *IP address* field, enter 192.168.1.11 (DeltaV Ready enter 10.5.255.12).
- 8. In the *Subnet mask* field, enter 255.255.255.0.
- 9. Select **OK** for both the *Internet Protocol (TCP/IP) Properties* window and the *Local Area Connection Properties* window.

### Note

Connecting to the Gateway's secondary Ethernet port will require different network settings.

### Table 3-1: Network Settings

| Ethernet | Gateway      | PC/laptop/<br>tablet | Subnet        |
|----------|--------------|----------------------|---------------|
| 1        | 192.168.1.10 | 192.168.1.11         | 255.255.255.0 |
| 2        | 192.168.2.10 |                      |               |

### 3.4 Disable proxies

This procedure may be necessary when using a Chrome browser with Windows operating systems.

### Procedure

- 1. Open web browser.
- 2. Navigate Settings > Advanced.
- 3. In the System section, click **Open proxy settings**.

### Example

| Settings                       | ß                                                                                                    | - | × |
|--------------------------------|----------------------------------------------------------------------------------------------------|---|---|
| ⇔ Home                         | Proxy                                                                                                    |   |   |
| Find a setting                 | Automatic proxy setup                                                                                                    |   |   |
| Network & Internet             | Use a proxy server for Ethernet or Wi-Fi connections. These settings<br>don't apply to VPN connections.                  |   |   |
| 🗇 Status                       | Automatically detect settings                                                                                            |   |   |
| <i>i</i> ∕i∕k Wi-Fi            | On On                                                                                                    |   |   |
| 完 Ethernet                     | Use setup script                                                                                                    |   |   |
| n Dial-up                      | Script address                                                                                                    |   |   |
| % VPN                          |                                                                                                    |   |   |
| n <sup>®</sup> > Airplane mode | Save                                                                                                    |   |   |
| ဖို၊) Mobile hotspot           | Manual proxy setup                                                                                                    |   |   |
| 🕒 Data usage                   | Use a proxy server for Ethernet or Wi-Fi connections. These settings                                                     |   |   |
| Proxy                          | don't apply to VPN connections.                                                                                          |   |   |
|                                | Use a proxy server                                                                                                    |   |   |
|                                | • Off                                                                                                    |   |   |
|                                | Address Port                                                                                                    |   |   |
|                                | Use the proxy server except for addresses that start with the following entries. Use semicolons (;) to separate entries. |   |   |
|                                | Don't use the proxy server for local (intranet) addresses                                                                |   |   |
|                                | Save                                                                                                    |   |   |

# 3.5 Configure the Gateway

To complete initial configuration for the Gateway, follow the steps below. This will have to be done be done for both networks.

### Procedure

- 1. Access the default web page for the Gateway at https:// 192.168.1.10.
  - a) Log on as Username: admin
  - b) Type in password: default

### Figure 3-2: User Name and Password

| Unlock?                               |                                                                                                    |
|---------------------------------------|----------------------------------------------------------------------------------------------------|
| Please enter you<br>Username          | password to unlock this section.                                                                     |
| Password                              |                                                                                                    |
| Do not attempt to<br>be prosecuted to | log on unless you are an authorized user. Unauthorized access will<br>the fullest extent of the law. |
| Login                                 |                                                                                                    |

- 2. Navigate to System Settings > Gateway > Ethernet Communication to enter the Network Settings.
  - a) Configure a static IP Address or set for DHCP and enter a Hostname.

### Figure 3-3: Ethernet Communication

| Wigdomo Home                                                                                                    | Devices System Settings                                                                                                    | + Network Information                                 |
|----------------------------------------------------------------------------------------------------|----------------------------------------------------------------------------------------------------|-------------------------------------------------------|
| Gateway                                                                                                    | Ethernet Communication                                                                                                    |                                                       |
| Backup And Reatone<br>Certificate Management<br>Ethernet Communication<br>Firmmaire<br>Features<br>Logging<br>Time | Prinnery Interface (Port 1)     Specify an IP address (recommended)     Otation an IP address from OHCP server     Otation Domain Name from DHCP Server     Interface Physical Address     0225 160 17.0025     Full Pinnery Host Name | main Name<br>mrsin.org<br>ddees<br>2.224.50.37        |
| Network<br>Protocols<br>Users                                                                                      | vojdemo Heti<br>22<br>Host Name<br>9 (1<br>1                                                                                                    | Mask<br>55 255 255 0<br>Default Gateway<br>0.224 50.1 |
|                                                                                                    | DSI<br>Det<br>4 Secondary Interface (Port 2)<br>VLAN 1<br>VLAN 2                                                                                                    | CR Code                                               |
|                                                                                                    | VLAN3<br>VLAN4<br>Save Changes Cancel                                                                                                    | orr                                                   |

 b) Restart application at System Settings > Gateway > Backup and Restore > Restart Apps.

### Note

Resetting applications will temporarily disable communications with field devices.

3. Disconnect the power and Ethernet cable from the Gateway.

# 4 Physical installation

# 4.1 Emerson 1410S2 mounting

Find a location where the Gateway has convenient access to the host system network (process control network).

### 4.1.1 Pipe mount

### Prerequisites

The following hardware and tools are needed to mount the Gateway to a 20in. pipe:

- Two 5/16-in. u-bolts (supplied with Gateway
- 2-in. mounting pipe
- 1/2-in. socket-head wrench

### Procedure

- 1. Insert one u-bolt around the pipe, through the top mounting holes of the Gateway mounting bracket, and through the washer plate.
- 2. Use a 1/2-in. socket-head wrench to fasten the nuts to the u-bolt.
- 3. Repeat for the second u-bolt and the lower mounting holes.

### Figure 4-1: Emerson 1410S2 Mounting

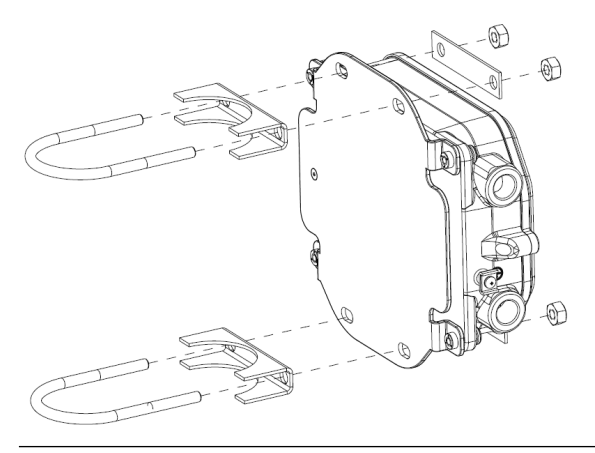

### 4.1.2 Bracket mount

The following hardware and tools are needed to mount the Gateway to a support bracket:

### Prerequisites

- Four 15/16-in. bolts
- Mounting support bracket
- ¾-in. drill
- 1/2 -in. socket-head wrench

Mount the Gateway using the following procedure:

### Procedure

- 1. Drill four 3/8-in. (9,525 mm) holes spaced 3.06-in. (77 mm) apart horizontally and 11.15-in. (283 mm) apart vertically in the support bracket, corresponding with the holes on the Gateway mounting bracket.
- 2. Using a 1/2-in. socket-head wrench, attach the Gateway to the support bracket with four 15/16-in. bolts.

# 4.2 Connecting the Emerson 1410S with 781S Smart antennas

### Prerequisites

The internal terminal connections on the shroud require 14AWG cable or smaller. The cable must be rated for an ambient temperature of 100°C. Terminal screws must be secured with a torque of 7in-lbs at installation and a max torque of 10in-lbs.

### Procedure

- 1. Strip the insulation back a minimum of 0.14 inches.
- 2. Attach shield pair cable.
- 3. Tape back shield wire and foils.

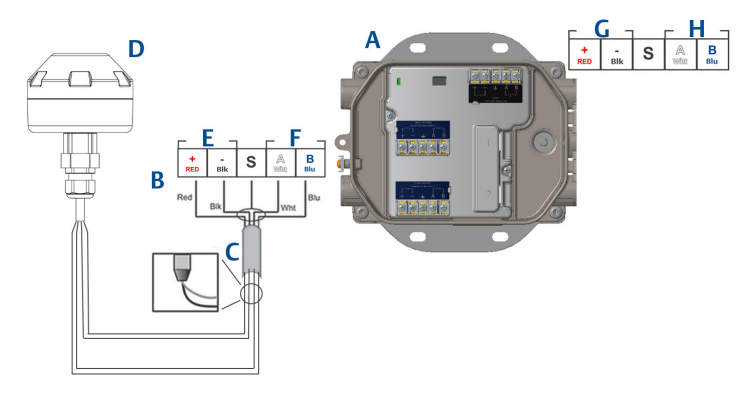

### Figure 4-2: Emerson 1410S and 781S Installation

- A. Emerson Wireless 1410S Gateway
- B. Terminal connections
- C. Shield pair cable
- D. Emerson Wireless 781S Smart Antenna
- E. Power output
- F. RS-485 comm
- G. 10.5 to 30 VDC power input
- H. Serial modbus

# 4.3 Emerson 1410S grounding

The Gateway enclosure case should always be grounded in accordance with national and local electrical codes. The most effective grounding method is a direct connection to earth ground with minimal impedance. Ground the Gateway by connecting the external grounding lug to earth ground. The external ground should be connected with a cable larger than 11AWG. The external ground screw should be installed with a torque of 7in-lbs. The connection should be  $1\Omega$  or less. The external ground plug is located on the left side of the Gateway enclosure and is identified by the following symbol:

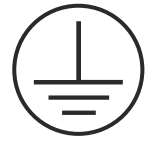

# 4.4 Terminating resistors

Please reference the Emerson 1410S Gateway and 781S Smart Antenna Reference Manual for configuration of the DIP switches. Three DIP switches are provided to enable termination and biasing resistors to the serial Modbus connection. The switches are found in the electronics housing located above the terminal connections. The three DIP switches are on the right and the down position in ON.

### 4.5 Connect to the host system

### Procedure

- 1. Wire the Gateway's Ethernet 1 (Primary) or Serial Output connection to the Host System Network or Serial I/O (see Figure 1 and Figure 2 for hardware drawings). This will have to be done for both networks. You can route the networks to different locations if necessary.
- 2. For serial connections, make sure all terminations are clean and secure to avoid wiring connection problems.

### 4.6 Best practice

Twisted shielded pair cable is generally used to wire the serial connection, and it is standard practice to ground the shield on the serial host side leaving the shield floating on the Gateway side. Insulate the shield to avoid grounding issues.

In accordance with Emerson *Wireless*HART<sup>®</sup> security guidelines (Emerson Wireless Security Whitepaper), the Gateway should be connected to the Host System via a LAN (Local Area Network) and not a WAN (Wide Area Network).

# 5 Software installation (optional)

# 5.1 Installation instructions

The 2-disk software pack contains the Security Setup Utility (only required for secure host connections or OPC communications) and AMS Wireless Configurator. The Security Setup Utility is located on Disk 1.

### Procedure

- 1. Exit/close all Windows programs, including any running in the background, such as virus scan software.
- 2. Insert Disk 1 into the CD/DVD drive of the PC.
- 3. If the setup program does not appear, go into the disk's file and run *autorun.exe.*
- 4. Follow the prompts.
- 5. Insert Disk 2 into the CD/DVD drive of the PC.
- 6. Select *Install* from the menu when the AMS Wireless Configurator setup begins.
- 7. Follow the prompts.
- 8. Allow AMS Wireless Configurator to reboot PC.
- 9. Do not remove the disk from the CD/DVD drive.
- 10. Installation will resume automatically after login.
- 11. Follow the prompts.

### Note

If the autorun function is disabled on the PC, or installation does not begin automatically, double click D:\SETUP.EXE (where D is the CD/DVD drive on the PC) and select **OK**.

For more information about the Security Setup Utility and AMS Wireless Configurator, see the Emerson 1410S Gateway and 781S Smart Anetennas Reference Manual.

# 6 Verify operations

Operation is verified through the web interface by opening a web browser from any PC on the host system network and entering the Gateway IP address or DHCP host name in the address bar. If the Gateway has been connected and configured properly, the security alert will be displayed followed by the log in screen. Thiswill need to be done for both networks.

### Figure 6-1: Gateway Log In Screen

| Please enter you                      | r password to u                | nlock this se                | ction.        |               |             |
|---------------------------------------|--------------------------------|------------------------------|---------------|---------------|-------------|
| Username                              |                                |                              |               |               |             |
| Password                              |                                |                              |               |               |             |
| Do not attempt to<br>be prosecuted to | log on unless the fullest exte | you are an a not of the law. | uthorized use | r. Unauthoriz | ed access w |

The Gateway is now ready to be integrated into the host system. Ensure the field devices to be used with each network have the Network ID and Join Key that is on the Gateway (found on the Network Setting page). Once the field devices are powered, they will appear on the wireless network and communications can be verified under the Explore tab using the web interface. The time needed for the network to form will depend on the number of devices.

# 7 Specifications

# 7.1 Emerson Wireless 1410S Gateway

### **Functional specifications**

| Power                                                  | Intrinsically Safe Output Option A: 24 VDC                                                                                                    |
|--------------------------------------------------------|----------------------------------------------------------------------------------------------------|
|                                                        | Intrinsically Safe Output Option B or N: 10.5-30<br>VDC                                                                                                    |
|                                                        | Any IS output option Powered via PoE: 44-57 VDC                                                                                                    |
|                                                        | For best results, use a high quality industrial galvanically isolated power supply.                                                                                                    |
|                                                        | Overvoltage Category I                                                                                                    |
| Current draw:<br>Intrinsically Safe<br>Output Option A | Operating current draw is based on 7 Watts power consumption.                                                                                                    |
| Current draw:<br>Intrinsically Safe                    | Operating current draw is based on 5 Watts power consumption.                                                                                                    |
| Output Option B                                        | At start-up, the power supply must be capable of<br>momentarily sourcing at least twice the operating<br>current indicated in the figure below. The Gateway<br>may draw significantly more current momentarily<br>at start-up if not limited by the power supply. |
| Power over Ethernet<br>(PoE)                           | Gateway supports IEEE 802.11 PoE as a Powered<br>Device (PD) on either port.                                                                                                    |
| Environmental                                          | Operating temperature range:<br>Intrinsically Safe Output Option A: -40 to 149 °F<br>(-40 to 65 °C)                                                                                                    |
|                                                        | Intrinsically Safe Output Option B: -40 to 149 °F<br>(-40 to 65 °C)                                                                                                    |
|                                                        | Pollution: degree 4                                                                                                    |
|                                                        | Maximum altitude: 5,000 m                                                                                                    |
| Operating humidity<br>range                            | 0 to 99 percent relative non condensing humidity                                                                                                    |
| Antenna options                                        | See 781S Smart Antenna.                                                                                                    |

### **Performance specifications**

**EMC performance** Meet all industrial environment requirements of EN61326. Maximum deviation less than one percent span during EMC disturbance.

### Note

During surge event, device may exceed maximum EMC deviation limit or reset; however, device will self-recover and return to normal operation within specified start-up time. For best results, use a high quality industrial galvanically isolated power supply.

| Vibration<br>effect | No effect when tested per the requirements of IEC60770-1 (1999):                                           |
|---------------------|----------------------------------------------------------------------------------------------------|
|                     | High vibration level - field or pipeline (10 to 60 Hz 0.21 mm displacement peak amplitude/60 to 2000Hz 2g) |

### 7.1.1 Physical specifications

| Weight         | 2.76 lb. (1.25 kg)                                        |
|----------------|-----------------------------------------------------------|
| Housing size   | 6.25-in. x 8.8-in. x 2.5-in. (15.9 cm x 22.4 cm x 6.4 cm) |
| Housing        | Low-copper aluminum                                       |
| Paint          | Polyurethane                                              |
| Mounting style | Pole mount                                                |

# 8 Product certifications

Rev: 2.0

# 8.1 European Directive Information

A copy of the EU Declaration of Conformity can be found at the end of the Quick Start Guide. The most recent revision of the EU Declaration of Conformity can be found at Emerson.com.

# 8.2 Telecommunications compliance

All wireless devices require certification to ensure they adhere to regulations regarding the use of the RF spectrum. Nearly every country requires this type of product certification. Emerson is working with governmental agencies around the world to supply fully compliant products and remove the risk of violating country directives or laws governing wireless device usage.

# 8.3 Ordinary location certification

As standard, the transmitter has been examined and tested to determine that the design meets the basic electrical, mechanical, and fire protection requirements by a nationally recognized test laboratory (NRTL) as accredited by the Federal Occupational Safety and Health Administration (OSHA).

# 8.4 Installing equipment in North America

The US National Electrical Code<sup>®</sup> (NEC) and the Canadian Electrical Code (CEC) permit the use of Division marked equipment in Zones and Zone marked equipment in Divisions. The markings must be suitable for the area classification, gas, and temperature class. This information is clearly defined in the respective codes.

# 8.5 USA

### N5 U.S.A. Division 2 with Intrinsically Safe Outputs

| Certificate                                                         | 80009647 (CSA)                                                                                                    |
|---------------------------------------------------------------------|----------------------------------------------------------------------------------------------------|
| Standards                                                           | UL 60079-0: 2019, UL 60079-7: 2017, UL 60079-11:<br>2014, UL 60079-15: 2013, UL 60079-31: 2015, FM<br>3600: 2011, FM 3610:2018, FM 3611:2004, FM<br>3616:2011, UL 61010-1-12 Ed 3                                                                                  |
| Markings with<br>Intrinsically Safe<br>into Division 1 or<br>Zone 0 | Class I, II, III, Division 2, Groups A, B, C, D, F, G;<br>Intrinsically Safe outputs to Class I, Division 1,<br>Groups A, B, C, D; Class I, Zone 2 AEx ec [ia Ga] IIC T4<br>Gc; Class I, Zone 2 AEx ec nA [ia Ga] IIC T4 Gc; Zone<br>22 AEx tc [ia Ga] IIIC T90 Dc |

| Markings with      | Class I, II, III, Division 2, Groups A, B, C, D, F, G;                              |
|--------------------|-------------------------------------------------------------------------------------|
| Intrinsically Safe | Intrinsically Safe outputs to Class I, Division 2,                                  |
| into Division 2 or | Groups A, B, C, D; Class I, Zone 2 AEx ec [ic] IIC T4                               |
| Zone 2             | Gc; Class I, Zone 2 AEx ec nA [ic] IIC T4 Gc; Zone 22<br>AEx tc [ic Gc] IIIC T90 Dc |

**Temperature code** T4 (-40 °C  $\leq$  Ta  $\leq$  65 °C

### Special Conditions for Safe Use(X)

- 1. Warning: Potential electrostatic charging hazard See instructions.
- 2. Warning: The equipment is not capable of withstanding the 500V electrical strength test as defined in Clause 6.1 of UL 60079-7:2017 and 6.3.13 of UL 60079-11:2014. This must be taken into account during installation.

### 8.6 Canada

### N6 Canada Division 2 with Intrinsically Safe Outputs

| Certificate                                                         | 80009647 (CSA)                                                                                                    |
|---------------------------------------------------------------------|----------------------------------------------------------------------------------------------------|
| Standards                                                           | CAN/CSA C22.2 No 60079-0:2019, CAN/CSA C22.2<br>No 60079-7:2016, CAN/CSA C22.2 No<br>60079-11:2014, CAN/CSA C22.2 No 60079-15:2018,<br>CAN/CSA C22.2 No 60079-31:2016, CAN/CSA C22.2<br>No.25:2014, CAN/CSA C22.2 No.61010-1-12 3rd<br>Edition |
| Markings with<br>Intrinsically Safe<br>into Division 1 or<br>Zone 0 | Class I, II, III, Division 2, Groups A, B, C, D, F, G;<br>Intrinsically Safe outputs to Class I, Division 1,<br>Groups A, B, C, D; Ex ec [ia Ga] IIC T4 Gc; Ex ec nA [ia<br>Ga] IIC T4 Gc; Ex tc [ia Ga] IIIC T90 Dc                           |
| Markings with<br>Intrinsically Safe<br>into Division 2 or<br>Zone 2 | Class I, II, III, Division 2, Groups A, B, C, D, F, G;<br>Intrinsically Safe outputs to Class I, Division 2,<br>Groups A, B, C, D; Ex ec [ic] IIC T4 Gc; Ex ec nA [ic] IIC<br>T4 Gc; Ex tc [ic Gc] IIIC T90 Dc                                 |
| Temperature code                                                    | T4 (-40 °C ≤ Ta ≤ 65 °C)                                                                                                    |

### Special Conditions for Safe Use(X)

- 1. Warning: Potential electrostatic charging hazard See instructions. AVERTISSEMENT - RISQUE D'EXPLOSION. NE PAS DÉBRANCHER PENDANT QUE LE CIRCUIT EST SOUS TENSION.
- 2. Warning: The equipment is not capable of withstanding the 500V electrical strength test as definded in Clause 6.1 of CAN/CSA 60079-7:2016 and 6.3.13 of CAN/CSA 60079-11:2014. This must be

taken into account during installation. Avertissement: L'équipement n'est pas capable de résister au test de résistance électrique de 500 V tel que défini dans la clause 6.1 de CAN / CSA 60079-7: 2016 et 6.3.13 de CAN / CSA 60079-11: 2014. Ceci doit être pris en compte lors de l'installation.

### 8.7 Europe

### N1 ATEX Increased Safety with Intrinsically Safe Outputs to Zone 0

| Certificate | SGS20ATEX0036X                                                                                           |
|-------------|----------------------------------------------------------------------------------------------------|
| Markings    | ⓑ II 3(1)G Ex ec [ia Ga] IIC T4 Gc (-40°C ≤ Ta ≤ +65°C)                                                  |
| Standards   | EN IEC 60079-0: 2018, EN IEC 60079-7:2015+A1:2018, EN 60079-11: 2012, EN 60079-15:2010, EN 60079-31:2014 |

# N1 ATEX Increased Safety with Intrinsically Safe Outputs to Zone 0 (For use only with the Cisco Outdoor Access Point Model IW-6300H-AC-x-K9)

### Certificate SGS20ATEX0036X

**Markings** (a) II 3(1) G Ex ec nA [ia Ga] IIC T4 Gc (-40°C  $\leq$  Ta  $\leq$  +65°C)

**Standards** EN IEC 60079-0: 2018, EN IEC 60079-7:2015+A1:2018, EN 60079-11: 2012, EN 60079-15:2010, EN 60079-31:2014

### Special Conditions for Safe Use (X):

- The enclosure's polyurethane paint finish may constitute an electrostatic hazard. Care should be taken to protect it from external conditions conducive to the build-up of electrostatic charge on such surfaces. The equipment must only be cleaned with a damp cloth.
- 2. The equipment is not capable of withstanding the 500V electrical strength test as defined in clause 6.1 of EN 60079-7:2015+ A1:2018 and 6.3.13 EN 60079-11:2012. This must be taken into account during installation.

### N1 ATEX Increased Safety with Intrinsically Safe Outputs to Zone 2

| Certificate | SGS20ATEX0057X                                                                                           |
|-------------|----------------------------------------------------------------------------------------------------|
| Markings    | ⓑ II 3G Ex ec [ic] IIC T4 Gc (-40°C ≤ Ta ≤ +65°C)                                                        |
| Standards   | EN IEC 60079-0: 2018, EN IEC 60079-7:2015+A1:2018, EN 60079-11: 2012, EN 60079-15:2010, EN 60079-31:2014 |

N1 ATEX Increased Safety with Intrinsically Safe Outputs to Zone 2 (For use only with the Cisco Outdoor Access Point Model IW-6300H-AC-x-K9)

Certificate SGS20ATEX0057X

**Markings** (a) II 3G Ex ec nA [ic] IIC T4 Gc (-40°C  $\leq$  Ta  $\leq$  +65°C)

**Standards** EN IEC 60079-0: 2018, EN IEC 60079-7:2015+A1:2018, EN 60079-11: 2012, EN 60079-15:2010, EN 60079-31:2014

### Special Conditions for Safe Use (X):

- 1. The enclosure's polyurethane paint finish may constitute an electrostatic hazard. Care should be taken to protect it from external conditions conducive to the build-up of electrostatic charge on such surfaces. The equipment must only be cleaned with a damp cloth.
- 2. The non-intrinsically safe Supply, Modbus RTU & Ethernet Port connections of the equipment must be supplied from either safety extra low-voltage (SELV) or protective extra low-voltage (PELV) circuits, for example equipment complying with the requirements of either the IEC 60950 series, IEC 61010-1 or a technically equivalent standard.
- 3. The equipment is not capable of withstanding the 500V electrical strength test as defined in clause 6.1 of EN 60079-7:2015+ A1:2018 and 6.3.13 EN 60079-11:2012. This must be taken into account during installation.

### ND ATEX Dust-Ignition Proof with Intrinsically Safe Outputs to Zone 0

### Certificate SGS20ATEX0036X

- **Markings** II 3D (1G) Ex tc [ia IIC Ga] IIIC T90°C Dc (-40°C  $\leq$  Ta  $\leq$  +65°C)
- **Standards** EN IEC 60079-0: 2018, EN IEC 60079-7:2015+A1:2018, EN 60079-11: 2012, EN 60079-15:2010, EN 60079-31:2014

### Special Conditions for Safe Use (X):

- 1. The enclosure's polyurethane paint finish may constitute an electrostatic hazard. Care should be taken to protect it from external conditions conducive to the build-up of electrostatic charge on such surfaces. The equipment must only be cleaned with a damp cloth.
- 2. The equipment is not capable of withstanding the 500V electrical strength test as defined in clause 6.1 of EN 60079-7:2015+ A1:2018 and 6.3.13 EN 60079-11:2012. This must be taken into account during installation.

### ND ATEX Dust-Ignition Proof with Intrinsically Safe Outputs to Zone 2

### Certificate SGS20ATEX0036X

**Markings** B II 3D (3G) Ex tc [ic IIC Gc] IIIC T90°C Dc (-40°C  $\leq$  Ta  $\leq$  +65°C)

# **Standards** EN IEC 60079-0: 2018, EN IEC 60079-7:2015+A1:2018, EN 60079-11: 2012, EN 60079-15:2010, EN 60079-31:2014

### Special Conditions for Safe Use (X):

- 1. The enclosure's polyurethane paint finish may constitute an electrostatic hazard. Care should be taken to protect it from external conditions conducive to the build-up of electrostatic charge on such surfaces. The equipment must only be cleaned with a damp cloth.
- 2. The non-intrinsically safe Supply, Modbus RTU & Ethernet Port connections of the equipment must be supplied from either safety extra low-voltage (SELV) or protective extra low-voltage (PELV) circuits, for example equipment complying with the requirements of either the IEC 60950 series, IEC 61010-1 or a technically equivalent standard.
- 3. The equipment is not capable of withstanding the 500V electrical strength test as defined in clause 6.1 of EN 60079-7:2015+ A1:2018 and 6.3.13 EN 60079-11:2012. This must be taken into account during installation.

### 8.8 International

### N7 IECEx Increased Safety with Intrinsically Safe Output to Zone 0

| Certificate | IECEx BAS.20. 0022X                                                                                   |
|-------------|----------------------------------------------------------------------------------------------------|
| Markings    | Ex ec [ia Ga] IIC T4 Gc (-40°C $\leq$ Ta $\leq$ +65°C)                                                |
| Standards   | IEC 60079-0: 2017, IEC 60079-7:2015+A1:2017, IEC 60079-11: 2011, IEC 60079-15:2017, IEC 60079-31:2013 |

N7 IECEx Increased Safety with Intrinsically Safe Outputs to Zone 0 (For use only with the Cisco Outdoor Access Point Model IW-6300H-AC-x-K9)

| Certificate | IECEx BAS.20. 0022X                                                                                   |
|-------------|----------------------------------------------------------------------------------------------------|
| Markings    | Ex ec nA [ia Ga] IIC T4 Gc (-40°C $\leq$ Ta $\leq$ +65°C)                                             |
| Standards   | IEC 60079-0: 2017, IEC 60079-7:2015+A1:2017, IEC 60079-11: 2011, IEC 60079-15:2017, IEC 60079-31:2013 |
|             | 00079-11.2011, ILC 00079-15.2017, IEC 00079-51.2015                                                   |

### Special Conditions for Safe Use (X):

1. The enclosure's polyurethane paint finish may constitute an electrostatic hazard. Care should be taken to protect it from external conditions conducive to the build-up of electrostatic charge on such surfaces. The equipment must only be cleaned with a damp cloth.

2. The equipment is not capable of withstanding the 500V electrical strength test as defined in clause 6.1 of EN 60079-7:2015+ A1:2017. This must be taken into account during installation.

### N7 IECEx Increased Safety with Intrinsically Safe Output to Zone 2

| Certificate | IECEx BAS.20. 0027X                                                                                   |
|-------------|----------------------------------------------------------------------------------------------------|
| Markings    | Ex ec [ic] IIC T4 Gc (-40°C $\leq$ Ta $\leq$ +65°C)                                                   |
| Standards   | IEC 60079-0: 2017, IEC 60079-7:2015+A1:2017, IEC 60079-11: 2011, IEC 60079-15:2017, IEC 60079-31:2013 |

N7 IECEx Increased Safety with Intrinsically Safe Outputs to Zone 2 (For use only with the Cisco Outdoor Access Point Model IW-6300H-AC-x-K9)

 Certificate
 IECEx BAS.20.0027X

 Markings
 Ex ec nA [ic] IIC T4 Gc (-40°C ≤ Ta ≤ +65°C)

 Standards
 IEC 60079-0: 2017, IEC 60079-7:2015+A1:2017, IEC 60079-11: 2011, IEC 60079-15:2017, IEC 60079-31:2013

### Special Conditions for Safe Use (X):

- The enclosure's polyurethane paint finish may constitute an electrostatic hazard. Care should be taken to protect it from external conditions conducive to the build-up of electrostatic charge on such surfaces. The equipment must only be cleaned with a damp cloth.
- The non-intrinsically safe Supply, Modbus RTU & Ethernet Port connections of the equipment must be supplied from either safety extra low-voltage (SELV) or protective extra low-voltage (PELV) circuits, for example equipment complying with the requirements of either the IEC 60950 series, IEC 61010-1 or a technically equivalent standard.
- 3. The equipment is not capable of withstanding the 500V electrical strength test as defined in clause 6.1 of EN 60079-7:2015+ A1:2017. This must be taken into account during installation.

### NF IECEx Dust-Ignition Proof with Intrinsically Safe Outputs to Zone 0

 Certificate
 IECEx BAS.20.0022X

 Markings
 Ex tc [ia IIC Ga] IIIC T90°C Dc (-40°C  $\leq$  Ta  $\leq$  +65°C)

 Standards
 IEC 60079-0: 2017, IEC 60079-7:2015+A1:2017, IEC 60079-11: 2011, IEC 60079-15:2017, IEC 60079-31:2013

### Special Conditions for Safe Use (X):

- The enclosure's polyurethane paint finish may constitute an electrostatic hazard. Care should be taken to protect it from external conditions conducive to the build-up of electrostatic charge on such surfaces. The equipment must only be cleaned with a damp cloth.
- 2. The equipment is not capable of withstanding the 500V electrical strength test as defined in clause 6.1 of EN 60079-7:2015+ A1:2017. This must be taken into account during installation.

### NF IECEx Dust-Ignition Proof with Intrinsically Safe Outputs to Zone 2

| Certificate | IECEx BAS.20. 0027X                                                                                   |
|-------------|----------------------------------------------------------------------------------------------------|
| Markings    | Ex tc [ic IIC Gc] IIIC T90°C Dc (-40°C $\leq$ Ta $\leq$ +65°C)                                        |
| Standards   | IEC 60079-0: 2017, IEC 60079-7:2015+A1:2017, IEC 60079-11: 2011, IEC 60079-15:2017, IEC 60079-31:2013 |

### Special Conditions for Safe Use (X):

- The enclosure's polyurethane paint finish may constitute an electrostatic hazard. Care should be taken to protect it from external conditions conducive to the build-up of electrostatic charge on such surfaces. The equipment must only be cleaned with a damp cloth.
- The non-intrinsically safe Supply, Modbus RTU & Ethernet Port connections of the equipment must be supplied from either safety extra low-voltage (SELV) or protective extra low-voltage (PELV) circuits, for example equipment complying with the requirements of either the IEC 60950 series, IEC 61010-1 or a technically equivalent standard.
- 3. The equipment is not capable of withstanding the 500V electrical strength test as defined in clause 6.1 of EN 60079-7:2015+ A1:2017. This must be taken into account during installation.

# 8.9 Declaration of Conformity

EMERSON **EU Declaration of Conformity** No: RMD 1157 Rev. B We, Rosemount Inc. 6021 Innovation Blvd. Shakopee, MN 55379 USA declare under our sole responsibility that the product, Emerson<sup>™</sup> Wireless 1410S Gateway manufactured by, Rosemount Inc. 6021 Innovation Blvd. Shakopee, MN 55379 USA to which this declaration relates, is in conformity with the provisions of the European Community Directives, including the latest amendments, as shown in the attached schedule. Assumption of conformity is based on the application of the harmonized standards and, when applicable or required, a European Community notified body certification, as shown in the attached schedule. cht 1.11 Vice President of Global Quality (signature) (function nam e - printed) 27-M arch-2020 Chris LaPoint (nam e - printec) (date of issue) Page 1 of 3

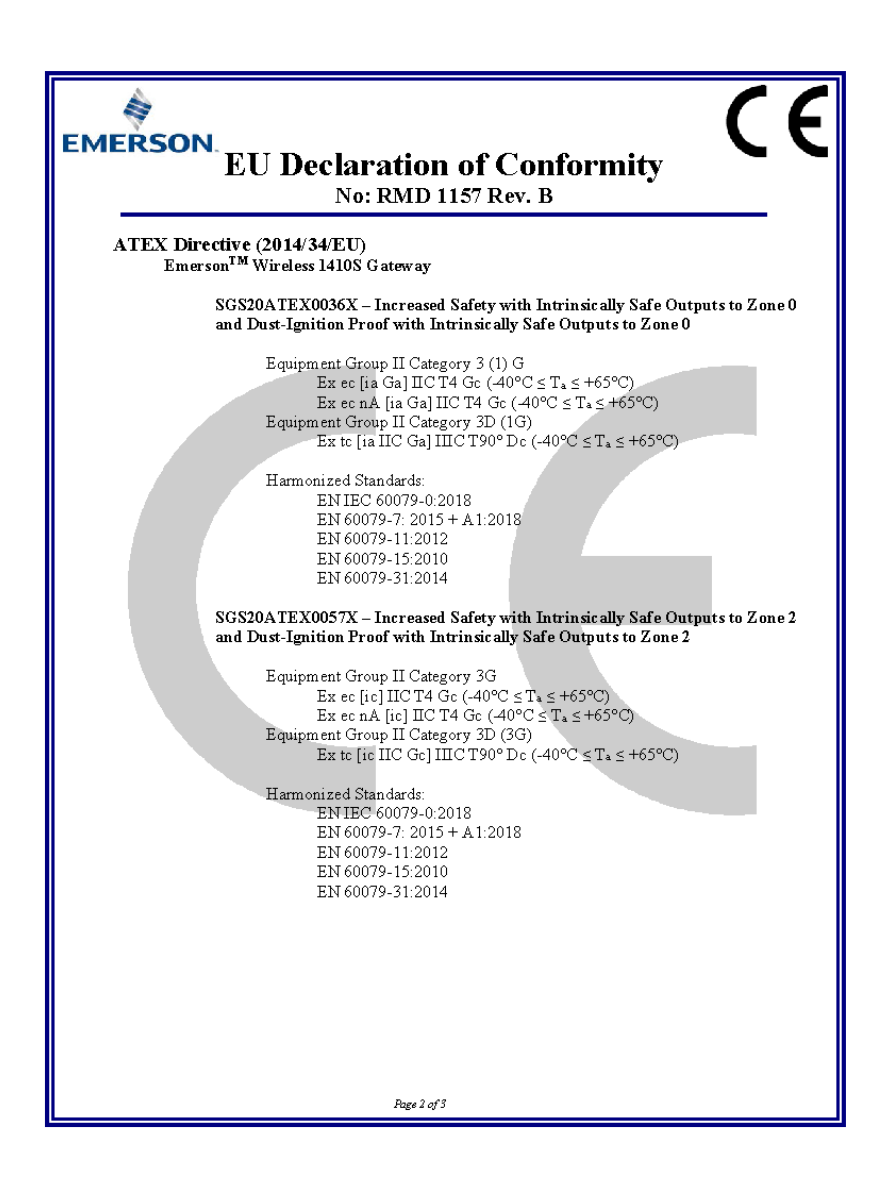

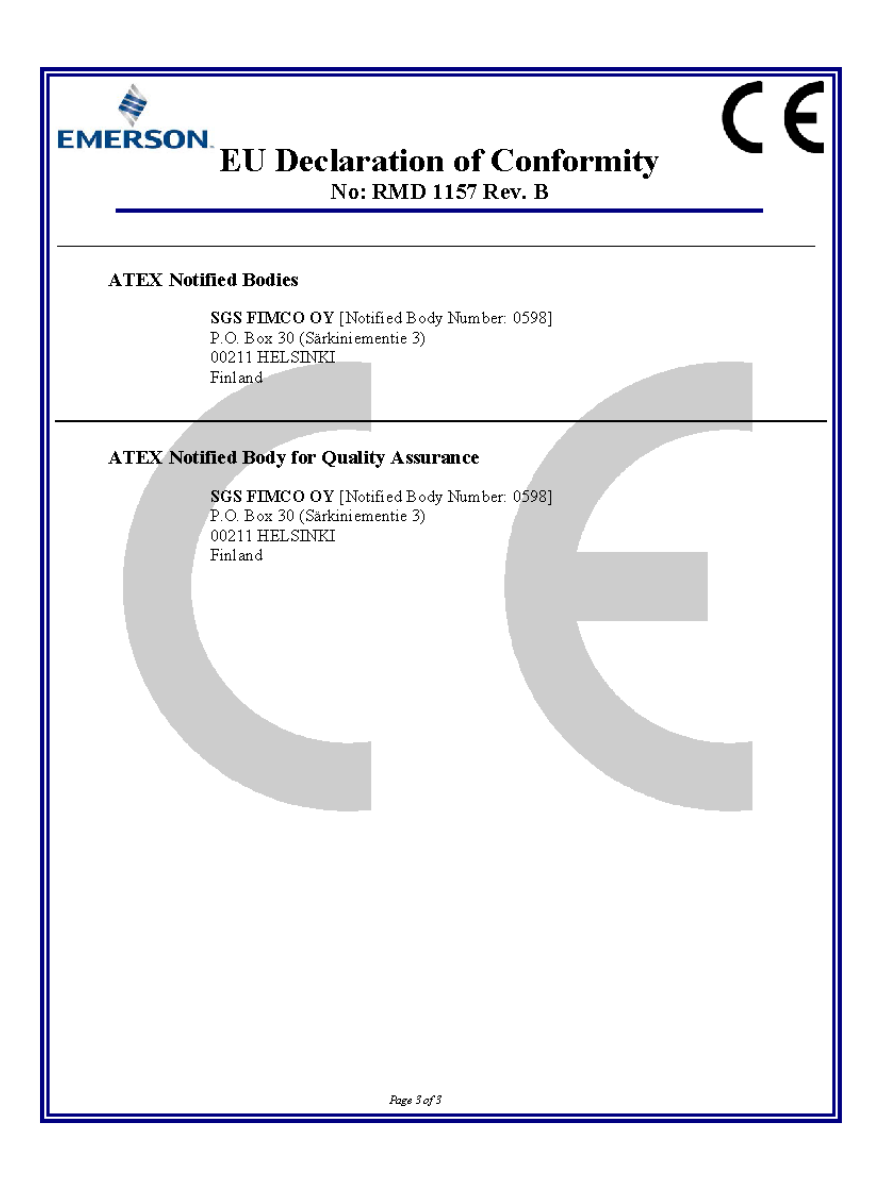

# 9 Reference data

For information on product specs, dimensional drawings, ordering information or the complete reference manual, see Emerson.com.

### Figure 9-1: Hazardous Location Installation

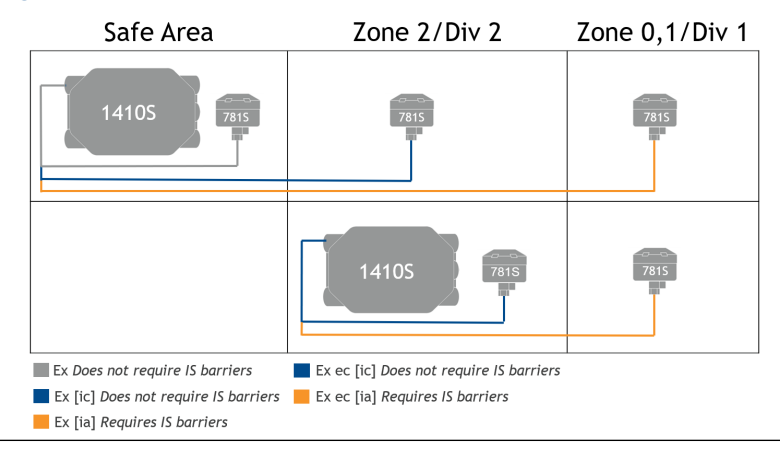

# 

Quick Start Guide 00825-0600-4410, Rev. AB October 2020

#### **Emerson Automation Solutions**

6021 Innovation Blvd. Shakopee, MN 55379, USA +1 800 999 9307 or +1 952 906 8888 +1 952 949 7001 RFQ.RMD-RCC@Emerson.com

#### Latin America Regional Office

Emerson Automation Solutions 1300 Concord Terrace, Suite 400 Sunrise, FL 33323, USA

🕕 +1 954 846 5030

🕞 +1 954 846 5121

RFQ.RMD-RCC@Emerson.com

### Asia Pacific Regional Office

Emerson Automation Solutions 1 Pandan Crescent Singapore 128461

🕕 +65 6777 8211

🕞 +65 6777 0947

Enquiries@AP.Emerson.com

### North America Regional Office

Emerson Automation Solutions 8200 Market Blvd. Chanhassen, MN 55317, USA

- +1 800 999 9307 or +1 952 906 8888
- 🕞 +1 952 949 7001
- C RMT-NA.RCCRFQ@Emerson.com

#### **Europe Regional Office**

Emerson Automation Solutions Europe GmbH Neuhofstrasse 19a P.O. Box 1046 CH 6340 Baar Switzerland

- 🕕 +41 (0) 41 768 6111
- 🕞 +41 (0) 41 768 6300
- C RFQ.RMD-RCC@Emerson.com

#### Middle East and Africa Regional Office

Emerson Automation Solutions Emerson FZE P.O. Box 17033 Jebel Ali Free Zone - South 2 Dubai, United Arab Emirates

- 🕕 +971 4 8118100
- 🕞 +971 4 8865465

C RFQ.RMTMEA@Emerson.com

©2020 Emerson. All rights reserved.

Emerson Terms and Conditions of Sale are available upon request. The Emerson logo is a trademark and service mark of Emerson Electric Co. Rosemount is a mark of one of the Emerson family of companies. All other marks are the property of their respective owners.

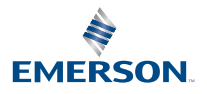

in Linkedin.com/company/Emerson-Automation-Solutions

Twitter.com/Rosemount\_News

f Facebook.com/Rosemount

🔛 Youtube.com/user/

RosemountMeasurement